#### PRÉSENTATION DES TÉLÉSERVICES

Pas-à-pas

# .-2 2

#### COMPLEMENT DE DOSSIER

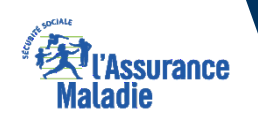

Novembre 2023

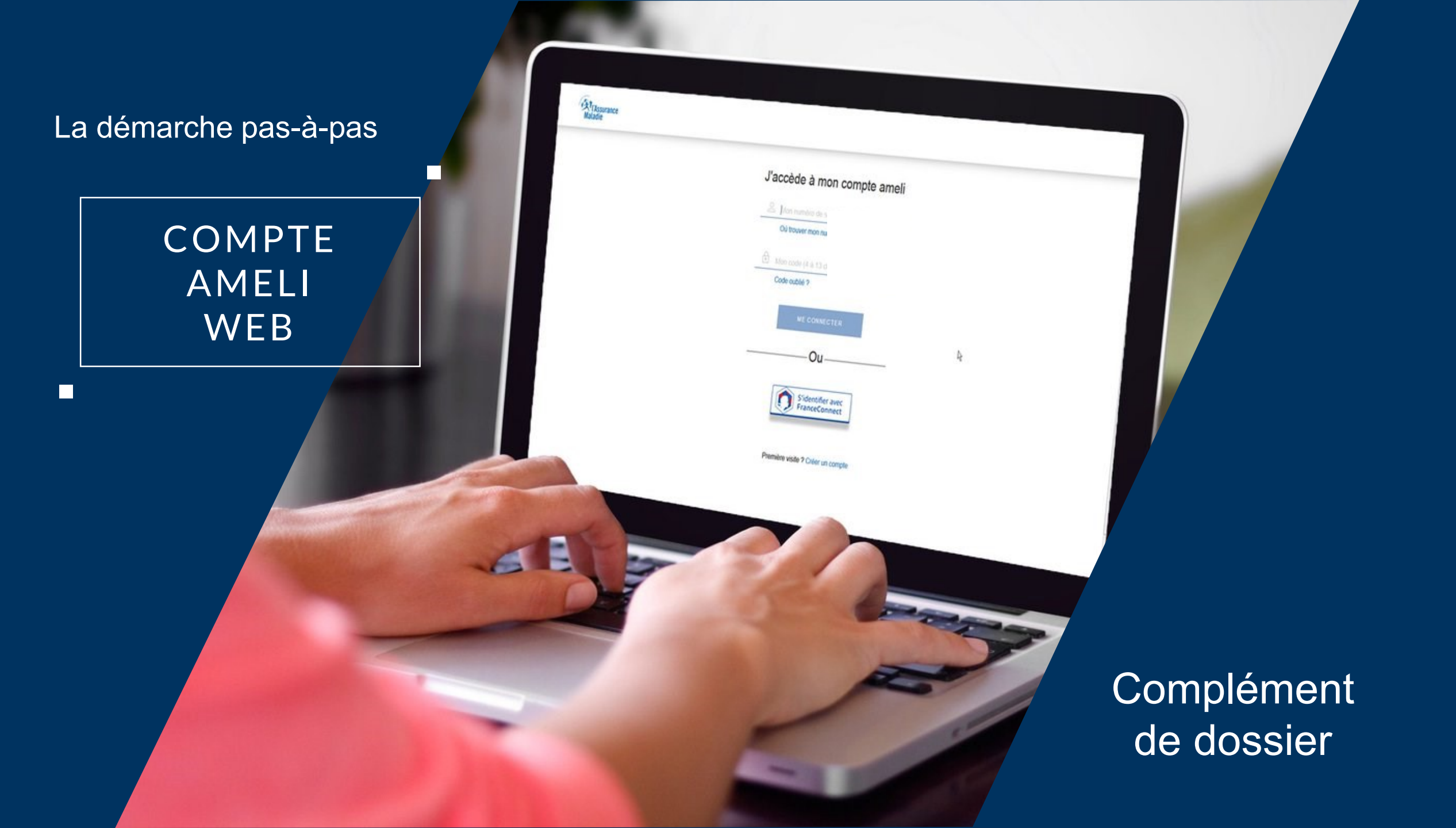

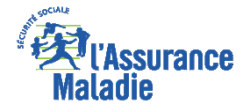

#### 2- DEPOT DES PIECES PAR L'ASSURE, DEPUIS SON COMPTE AMELI

**© ETAPE (0)** : réception de deux notifications par l'assuré

### Dans sa **messagerie personnelle** (qui renvoie vers le compte)

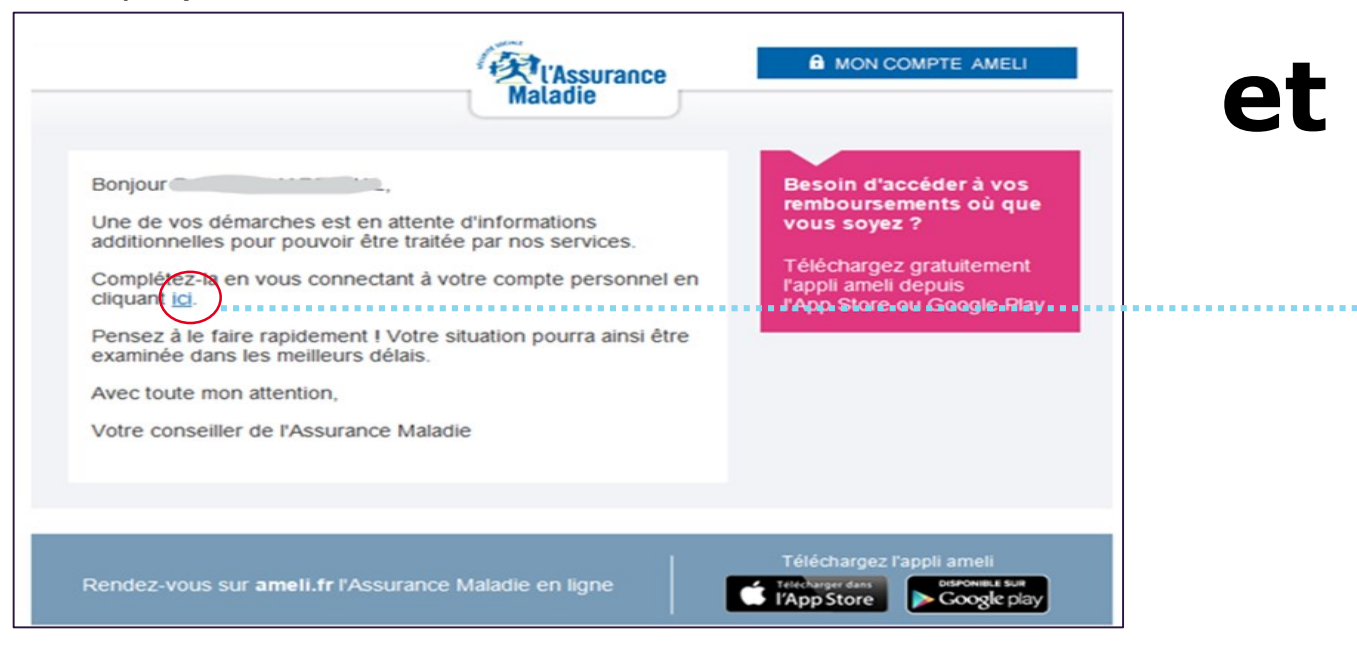

Sur son compte ameli, (écran juste après la connexion)

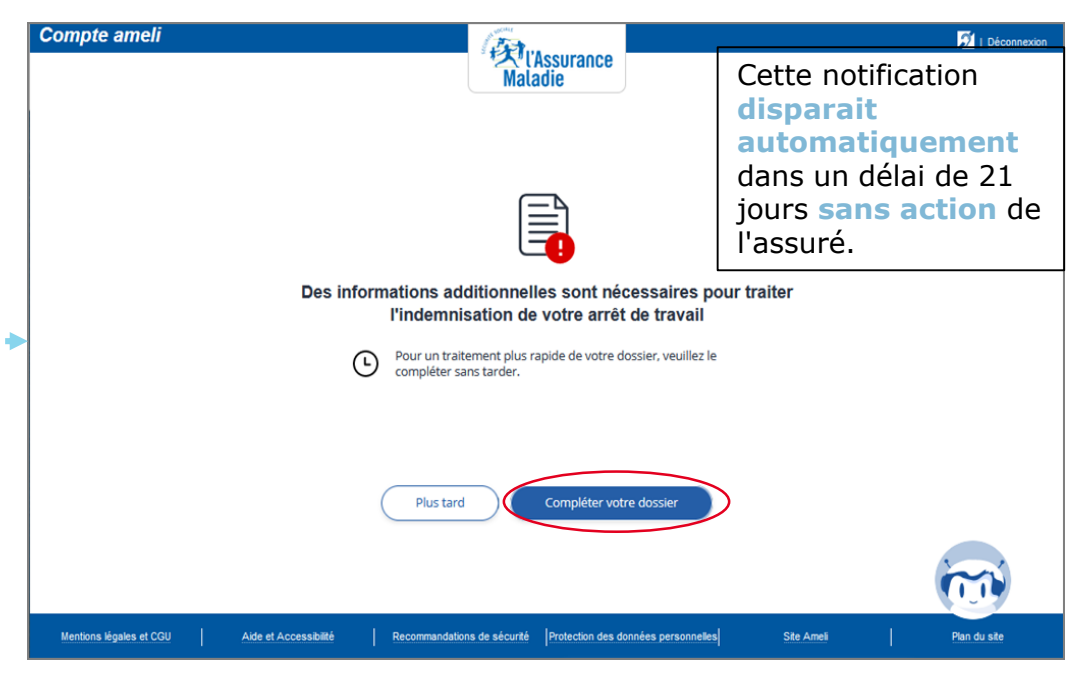

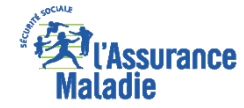

#### 2- DEPOT DES PIECES PAR L'ASSURE, DEPUIS SON COMPTE AMELI

**ETAPE (1)** : rappel des **éléments** à télécharger

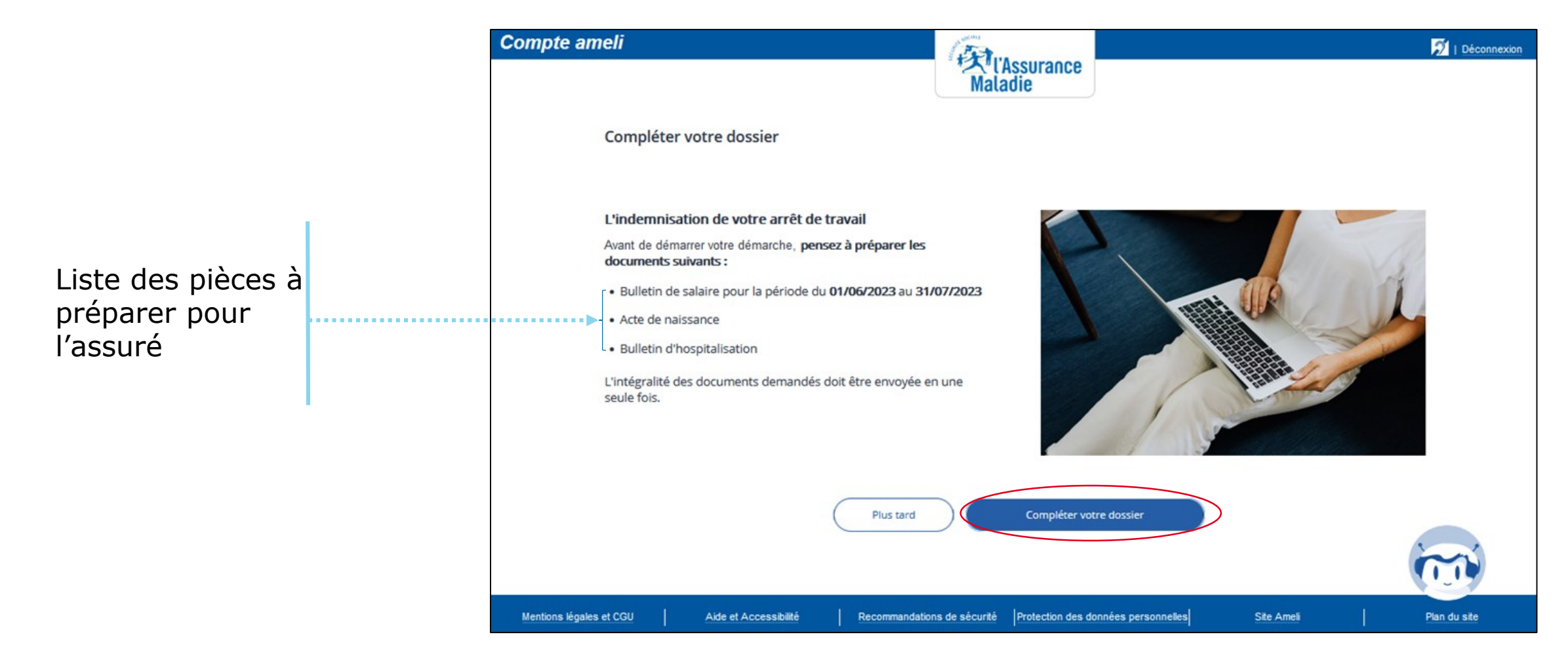

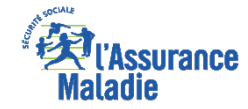

#### 2- DEPOT DES PIECES PAR L'ASSURE, DEPUIS SON COMPTE AMELI

**ETAPE (2)** : l'assuré **entame** le dépôt du premier document

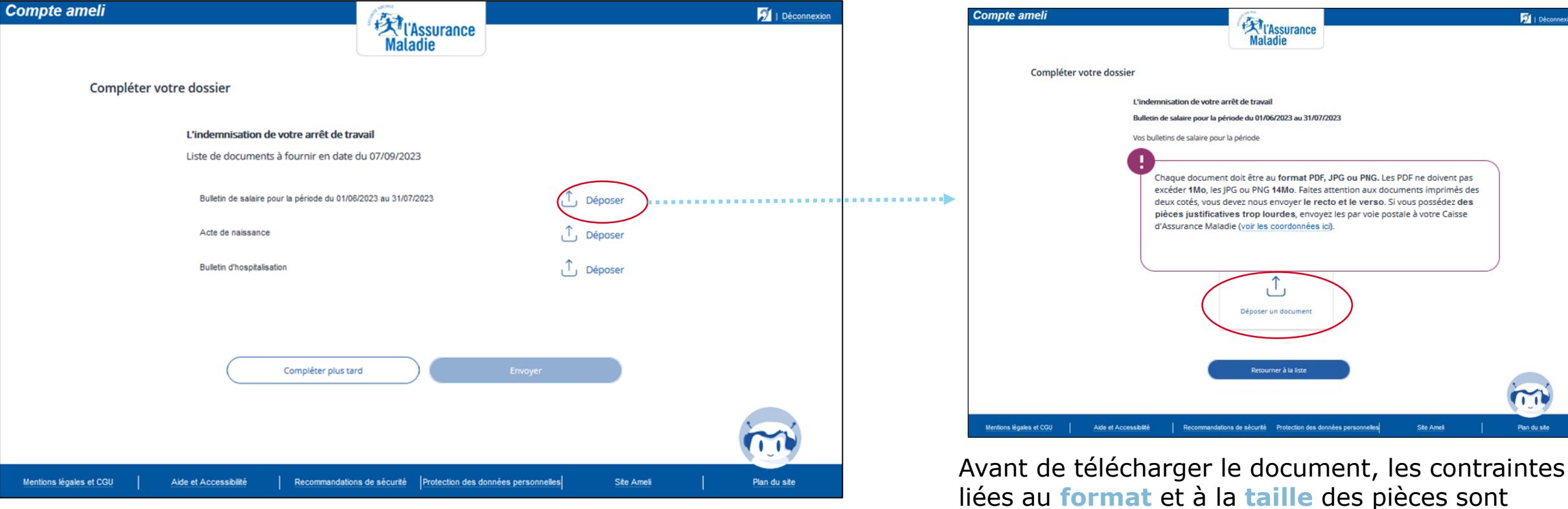

Page de synthèse de documents réclamés

rappelées :

=> PDF: 1Mo maximum

=> Image Jpeg & Png : 14 Mo maximum

# 2- DEPOT DES PIECES PAR L'ASSURE, DEPUIS SON COMPTE AMELI Maladie

**ETAPE (2)** : l'assuré **sélectionne** le/les documents réclamés

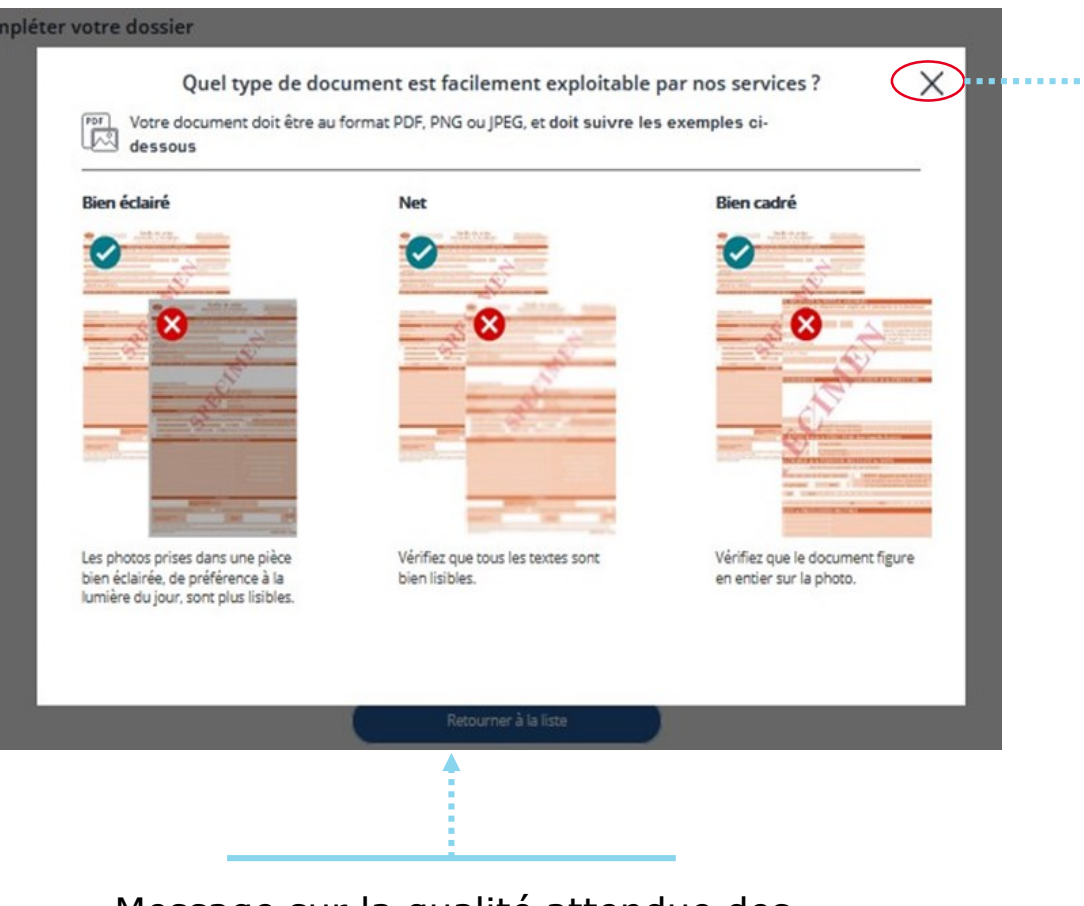

Message sur la qualité attendue des pièces. Ne s'affiche qu'une seule fois **au premier dépôt** de document. **A noter :** impossible de sélectionner **plusieurs fichiers** à la fois. Impossible également de déposer les fichiers par **glisser/déposer**.

| <ul> <li>Accès rapide</li> <li>Accès rapide</li> <li>à acte-nai</li> <li>à acte-nai</li> <li>à acte-nai</li> <li>à fiche-de</li> <li>Bureau</li> <li>À fiche-de</li> <li>Documents</li> <li>À fiche-de</li> <li>Musique</li> <li>À fiche-de</li> <li>Objets 3D</li> <li>À fiche-de</li> <li>Vidéos</li> <li>À fiche-de</li> <li>Windows (C:)</li> <li>À fiche-de</li> <li>arch_appli (\\\\)</li> <li>À fiche-de</li> <li>MODMEDIAM</li> <li>notif-pe</li> <li>Espace Individu</li> </ul>                                                                                                    | issance.pdf<br>=-paie-01-2022.pdf<br>=-paie-02-2022.pdf<br>=-paie-03-2022.pdf<br>=-paie-04-2022.pdf<br>=-paie-05-2022.pdf<br>=-paie-05-2022.pdf<br>=-paie-07-2022.pdf | Modifié le<br>26/12/2022 10:14<br>26/12/2022 10:17<br>26/12/2022 10:17<br>26/12/2022 10:17<br>26/12/2022 10:17<br>26/12/2022 10:17<br>26/12/2022 10:17 | Type<br>Document Adobe<br>Document Adobe<br>Document Adobe<br>Document Adobe<br>Document Adobe | Taille<br>56 Ko<br>54 Ko<br>54 Ko<br>54 Ko |            |       |
|----------------------------------------------------------------------------------------------------|----------------------------------------------------------------------------------------------------|----------------------------------------------------------------------------------------------------|------------------------------------------------------------------------------------------------|--------------------------------------------|------------|-------|
| Accès rapide  Accès rapide  A | issance.pdf<br>=-paie-01-2022.pdf<br>=-paie-02-2022.pdf<br>=-paie-03-2022.pdf<br>=-paie-04-2022.pdf<br>=-paie-05-2022.pdf<br>=-paie-05-2022.pdf<br>=-paie-07-2022.pdf | 26/12/2022 10:14<br>26/12/2022 10:17<br>26/12/2022 10:17<br>26/12/2022 10:17<br>26/12/2022 10:17<br>26/12/2022 10:17<br>26/12/2022 10:17               | Document Adobe<br>Document Adobe<br>Document Adobe<br>Document Adobe<br>Document Adobe         | 56 Ko<br>54 Ko<br>54 Ko<br>54 Ko           |            |       |
| Ce PC     A fiche-de     Bureau     A fiche-de     Documents     A fiche-de     A fiche-de     DDO (\\srvdata                                                                                                    | =: paie-01-2022.pdf<br>=: paie-02-2022.pdf<br>=: paie-03-2022.pdf<br>=: paie-04-2022.pdf<br>=: paie-05-2022.pdf<br>=: paie-05-2022.pdf<br>=: paie-07-2022.pdf         | 26/12/2022 10:17<br>26/12/2022 10:17<br>26/12/2022 10:17<br>26/12/2022 10:17<br>26/12/2022 10:17<br>26/12/2022 10:17                                   | Document Adobe<br>Document Adobe<br>Document Adobe<br>Document Adobe<br>Document Adobe         | 54 Ko<br>54 Ko<br>54 Ko                    |            |       |
| <ul> <li>Bureau</li> <li>A fiche-de</li> <li>Documents</li> <li>A fiche-de</li> <li>Images</li> <li>A fiche-de</li> <li>Objets 3D</li> <li>A fiche-de</li> <li>Teléchargemen</li> <li>A fiche-de</li> <li>Vidéos</li> <li>A fiche-de</li> <li>Windows (C:)</li> <li>A fiche-de</li> <li>a rch_appli (\W)</li> <li>A fiche-de</li> <li>MODMEDIAM</li> <li>notif-pe</li> <li>Espace Individu</li> <li>D DO (\\srvdata</li> </ul>                                                                                                    | paie-02-2022.pdf<br>paie-03-2022.pdf<br>paie-04-2022.pdf<br>paie-05-2022.pdf<br>paie-05-2022.pdf<br>paie-06-2022.pdf                                                  | 26/12/2022 10:17<br>26/12/2022 10:17<br>26/12/2022 10:17<br>26/12/2022 10:17<br>26/12/2022 10:17                                                       | Document Adobe<br>Document Adobe<br>Document Adobe<br>Document Adobe                           | 54 Ko<br>54 Ko                             |            |       |
| <ul> <li>Cocuments</li> <li>A fiche-de</li> <li>Musique</li> <li>A fiche-de</li> <li>Objets 3D</li> <li>A fiche-de</li> <li>Objets 3D</li> <li>A fiche-de</li> <li>Vidéos</li> <li>A fiche-de</li> <li>Windows (C:)</li> <li>A fiche-de</li> <li>arch_appli (\\\)</li> <li>A fiche-de</li> <li>MODMEDIAM</li> <li>notif-pe</li> <li>Espace Individu</li> <li>DDO (\\srvdata</li> </ul>                                                                                                    | e-paie-03-2022.pdf<br>e-paie-04-2022.pdf<br>e-paie-05-2022.pdf<br>e-paie-06-2022.pdf<br>e-paie-07-2022.pdf                                                            | 26/12/2022 10:17<br>26/12/2022 10:17<br>26/12/2022 10:17<br>26/12/2022 10:17                                                                           | Document Adobe<br>Document Adobe<br>Document Adobe                                             | 54 Ko                                      |            |       |
| <ul> <li>Images</li> <li>Musique</li> <li>A fiche-de</li> <li>Objets 3D</li> <li>A fiche-de</li> <li>Objets 3D</li> <li>A fiche-de</li> <li>Vidéos</li> <li>A fiche-de</li> <li>Windows (C:)</li> <li>A fiche-de</li> <li>arch_appli (\\\)</li> <li>A fiche-de</li> <li>MODMEDIAM</li> <li>A notif-pe</li> <li>Espace Individ.</li> <li>DDO (\\srvdata</li> </ul>                                                                                                    | e-paie-04-2022.pdf<br>e-paie-05-2022.pdf<br>e-paie-06-2022.pdf<br>e-paie-07-2022.pdf                                                                                  | 26/12/2022 10:17<br>26/12/2022 10:17<br>26/12/2022 10:17                                                                                               | Document Adobe                                                                                 | 54 Ko                                      |            |       |
| <ul> <li>Musique</li> <li>Musique</li> <li>A fiche-de</li> <li>Objets 3D</li> <li>A fiche-de</li> <li>Fiche-de</li> <li>Vidéos</li> <li>A fiche-de</li> <li>Windows (C:)</li> <li>A fiche-de</li> <li>arch_appli (\\\)</li> <li>A fiche-de</li> <li>MODMEDIAM</li> <li>notif-pe</li> <li>Espace Individ.</li> <li>DDO (\\srvdata</li> </ul>                                                                                                    | e-paie-05-2022.pdf<br>e-paie-06-2022.pdf<br>e-paie-07-2022.pdf                                                                                                    | 26/12/2022 10:17<br>26/12/2022 10:17                                                                                                    | Document Adobe                                                                                 | 34 K.O                                     |            |       |
|                                                                                                    | e-paie-06-2022.pdf<br>e-paie-07-2022.pdf                                                                                                    | 26/12/2022 10:17                                                                                                    | bocument moved in                                                                              | 54 Ko                                      |            |       |
| <ul> <li>Objets 3D</li> <li>Fiche-de</li> <li>Teléchargemen</li> <li>Fiche-de</li> <li>Vidéos</li> <li>Fiche-de</li> <li>Windows (C:)</li> <li>Fiche-de</li> <li>arch_appli (\\\\         <ul> <li>A fiche-de</li> <li>MODMEDIAM</li> <li>notif-pe</li> <li>Espace Individ.</li> <li>DDO (\\srvdata</li> </ul> </li> </ul>                                                                                                    | e-paie-07-2022.pdf                                                                                                    |                                                                                                    | Document Adobe                                                                                 | 54 Ko                                      |            |       |
| Teléchargemen Vidéos  Vidéos  Windows (C:)  Mindows (C:)  fiche-de  arch_appli (\\\\  MODMEDIAM  Espace Individ.  DDO (\\srvdata                                                                                                    |                                                                                                    | 26/12/2022 10:17                                                                                                    | Document Adobe                                                                                 | 54 Ko                                      |            |       |
| Vidéos À fiche-de<br>Windows (C:) À fiche-de<br>arch_appli (\\\\ À fiche-de<br>MODMEDIAM notif-pe<br>Espace Individ.                                                                                                    | e-paie-08-2022.pdf                                                                                                    | 26/12/2022 10:17                                                                                                    | Document Adobe                                                                                 | 54 Ko                                      |            |       |
| Windows (C:) Information Information Informatio Information Information Information Information Infor | e-paie-09-2022.pdf                                                                                                    | 26/12/2022 10:17                                                                                                    | Document Adobe                                                                                 | 54 Ko                                      |            |       |
| arch_appli (\\W A fiche-de     MODMEDIAM     MoDMEDIAM     Espace Individu     DDO (\\srvdata                                                                                                    | e-paie-10-2022.pdf                                                                                                    | 26/12/2022 10:17                                                                                                    | Document Adobe                                                                                 | 54 Ko                                      |            |       |
| MODMEDIAM Motif-pe Espace Individu DDO (\\srvdata                                                                                                    | e-paie-11-2022.pdf                                                                                                    | 26/12/2022 10:17                                                                                                    | Document Adobe                                                                                 | 54 Ko                                      |            |       |
| <ul> <li>Espace Individu</li> <li>DDO (\\srvdata</li> </ul>                                                                                                    | ension.pdf                                                                                                    | 26/12/2022 10:08                                                                                                    | Document Adobe                                                                                 | 55 Ko                                      |            |       |
| n DDO (\\srvdata                                                                                                    |                                                                                                    |                                                                                                    |                                                                                                |                                            |            |       |
|                                                                                                    |                                                                                                    |                                                                                                    |                                                                                                |                                            |            |       |
| 👉 Réseau                                                                                                    |                                                                                                    |                                                                                                    |                                                                                                |                                            |            |       |
| Nom du fichier :                                                                                                    |                                                                                                    |                                                                                                    |                                                                                                | Tous les fich                              | iers (*.*) |       |
|                                                                                                    |                                                                                                    |                                                                                                    |                                                                                                | Ouvrir                                     | A          | nnule |

**ETAPE (3)** : visualisation et validation du document téléchargé

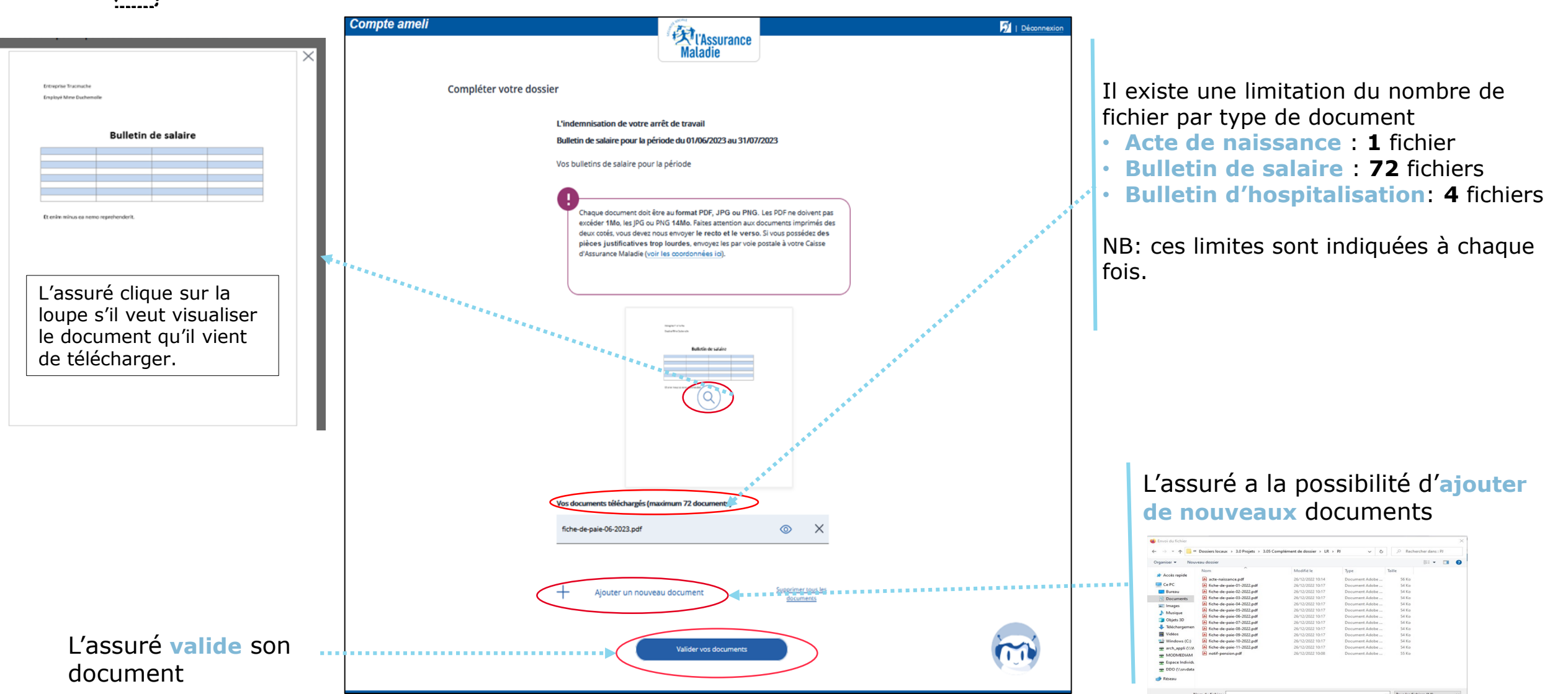

Ouvrir Annuler

ssurance

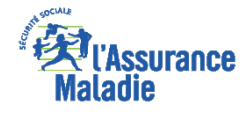

**ETAPE (4)** : l'assuré dépose les **autres** documents attendus

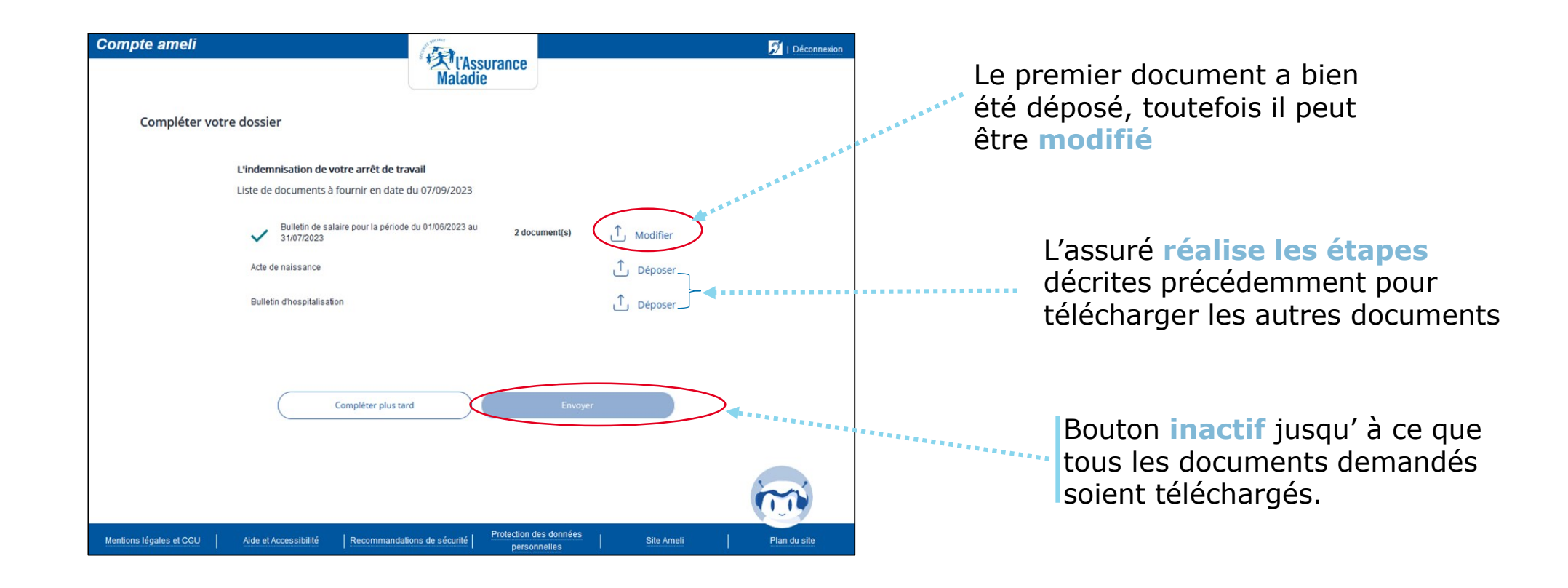

<: Une fois la démarche entamée, l'assuré doit aller jusqu'au bout sinon il devra recommencer depuis le début lors de sa prochaine connexion.

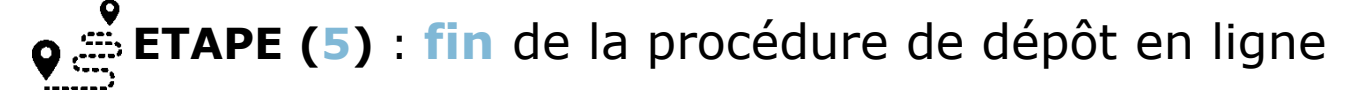

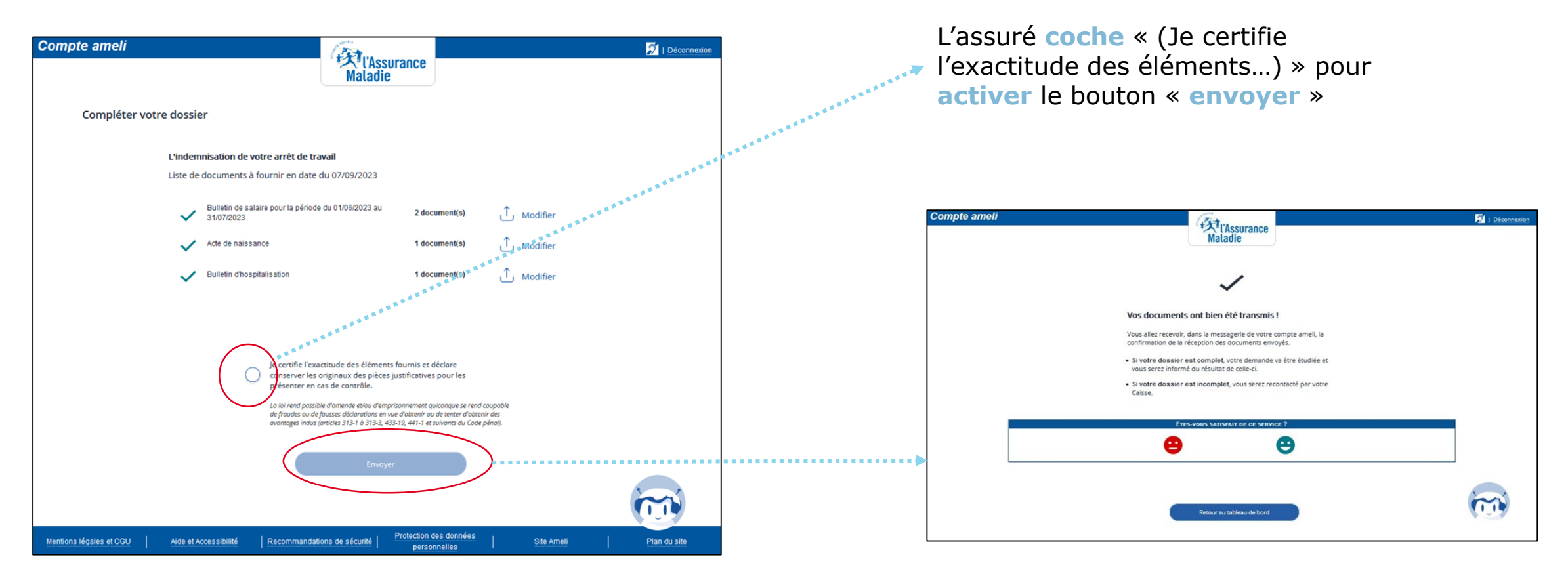

Page de synthèse des documents envoyés

Page de fin de procédure pour l'assuré

ssurance

**ETAPE (6)** : accusé de réception dans la messagerie du compte de l'assuré

| MON ESPACE D'ÉCHANGES | votre en                                                                                                    | nail:d***@g***.com        |  |  |
|-----------------------|----------------------------------------------------------------------------------------------------|---------------------------|--|--|
|                       | Accusé de réception de votre dépôt de document                                                                                 |                           |  |  |
| Messages reçus        | 08                                                                                                    | /09/23 09:07              |  |  |
|                       | De : Assurance Maladie Sera supp                                                                                               | Sera supprimé le 23/09/23 |  |  |
| Messages envoyés      | Bonjour,                                                                                                    |                           |  |  |
|                       | Nous accusons réception de votre dépôt de documents du 08/09/2023.                                                             |                           |  |  |
|                       | Motif : L'indemnisation de votre arrêt de travail                                                                              |                           |  |  |
| J'ai une question     | Pour faut renseignament complémentaire concernant votre démarche, vous nouver nous contacter via l'espace d'échanges           | de votre                  |  |  |
|                       | compte ameli (*).                                                                                                    | de voire                  |  |  |
|                       | Avec toute notre attention.                                                                                                    |                           |  |  |
|                       | Votre caisse d'Assurance Maladie.                                                                                              |                           |  |  |
|                       | (*) ou par téléphone au 36 46 (service gratuit + prix appel), depuis l'étranger composez le +33 1 84 90 36 46 (service gratuit | + prix appel).            |  |  |
|                       |                                                                                                    |                           |  |  |
|                       |                                                                                                    |                           |  |  |
|                       |                                                                                                    |                           |  |  |
|                       |                                                                                                    |                           |  |  |
|                       | SUPPRIMER TELECHARGER EN PDF IMPRIMER RETOUR                                                                                   |                           |  |  |
|                       |                                                                                                    | 1 sur 1 🗈                 |  |  |

**A noter :** le dépôt des accusés de réception, dans le compte ameli est réalisé chaque heure, 7 jours sur 7, de 6h à 23 h